## 作新大・作新短大 図書館

2025年4月29日改訂

# 電子図書館「活用術」

本学図書館は、2つの電子図書館、「LibrariE(ライブラリエ)」と 「KinoDen(キノデン)」を導入しています。 本学の学生と教職員であれば、インターネットを通じて、 いつでもどこでも電子書籍を閲覧できます。

※「KinoDen」の電子書籍を個人の端末や学外で閲覧する場合は、指定の無料アプリをダウンロードする必要があります(詳細は次ページ参照)

### ●「電子図書館」にアクセスするには?

◆本学ホームページ(OPAC)経由でアクセスする

本学 HP>「図書館・施設」>「図書館」のページを開き、 【A】「OPAC」のバナーをクリックする。 続いて、【B】LibrariE(ライブラリエ)または 【C】KinoDen (キノデン)のタブをクリックする。

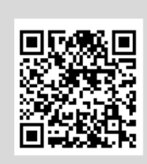

本学 OPAC は QR コード

からもアクセスできます

. . . . . 作新学院大学 作新学院大学女子短期大学部 図書館 図書館 図書館ホームページ Sakushin Gakuin University / College Library 図書館のご室内 [B](C)LibrariE (電子図書館) KinoDen(電子図書館) OPAC TOPA リポジトリ 調べる・探す 図書 通常検索 Q 詳細検索 2 お知らせ(News) 開館カレンダ お知らせ最新情報 <u>・般利用者の入館利用の再開について</u> 2022/07/04(月) - 12:37 <u>書館だより第95号発行</u> 2021/05/28(金) - 14:05 【万葉集】の展示について</u> 2019/04/04(木) - 10:16 2024/03/12 〇 図書館だより第110号の発行 日 月 【万葉】 结吉.. 1 8 利用案内 [A] 資料検索 (OPAC) ⇒学外利用者のみなさま ← OPAC のバナー G 館内の資料 ⇒学内利用者のみなさま

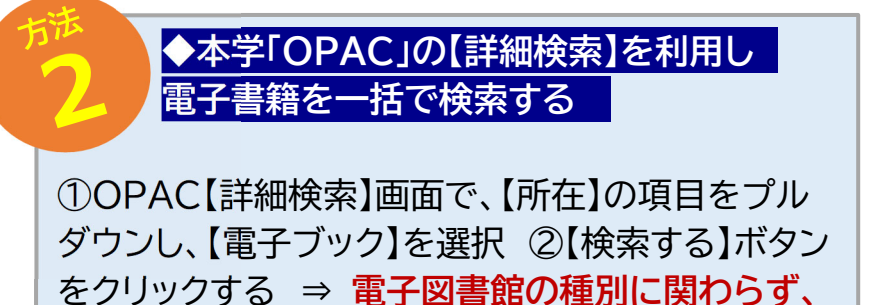

電子書籍が一覧で表示される。

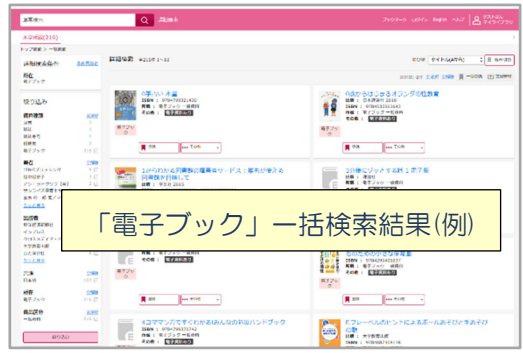

# 2つの「電子図書館」を利用してみよう!

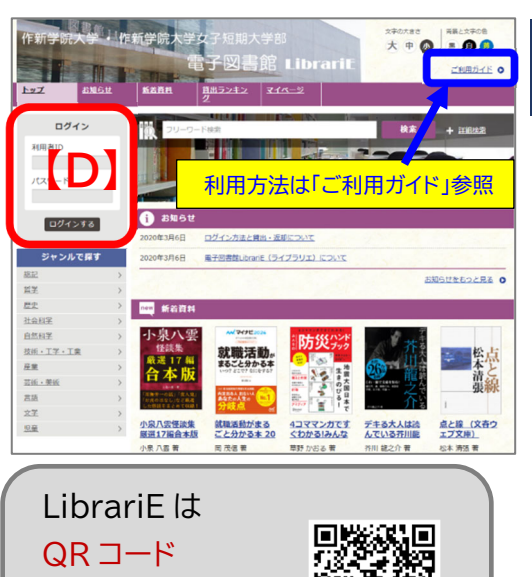

からもアクセス できます

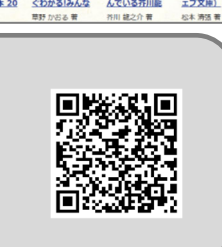

#### LibrariE(ライブラリエ)

<mark>−般書・文芸書を中心</mark>とした電子書籍サービス。 アプリのインストールやデータのダウンロードは不要で、 利用者 ID と PW でログインすれば、いつでもどこでも閲 覧できる。図書館の本とは別に、電子書籍が5冊まで貸出 可能。1週間過ぎると【自動的に返却】される。

#### ◆ LibrariE の電子書籍を読むには?

① LibrariE (ライブラリエ)のトップページを開き、画面 左上【D】利用者 ID・パスワードを入力してログインする。 ※「利用者 ID」は、学生証、教職員証のバーコード下に記載されている 9 から始まる 11 桁の数字。 ※「パスワード」は、学内のパソコンにログインする際に使用しているパ スワード。

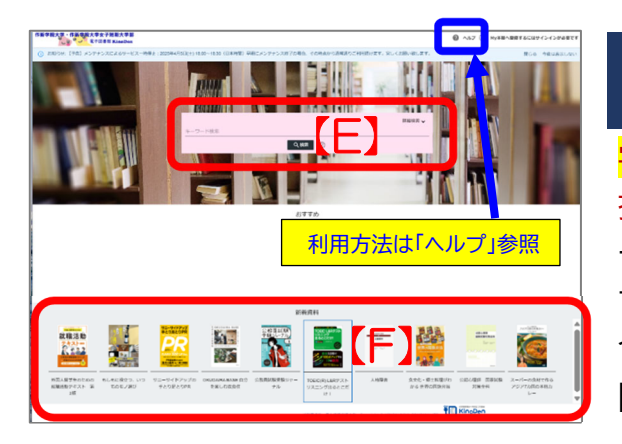

#### KinoDen (キノデン)

<mark>学術和書を中心</mark>とした電子書籍サービス。学内 LAN に 接続している端末であれば、いつでも閲覧できる。スマ ートフォンやタブレットでも無料アプリをダウンロード すれば、My 本棚への登録(学外での電子書籍の閲覧 含む)が可能。 閲覧型サービスのため、【貸出・返却】の手続きは不要。

◆ KinoDenの電子書籍を読むには? ① KinoDen(キノデン)のトップページを開き、画 面中央【E】キーワード検索や【F】新着資料などから読みたい電子書籍を検索する。

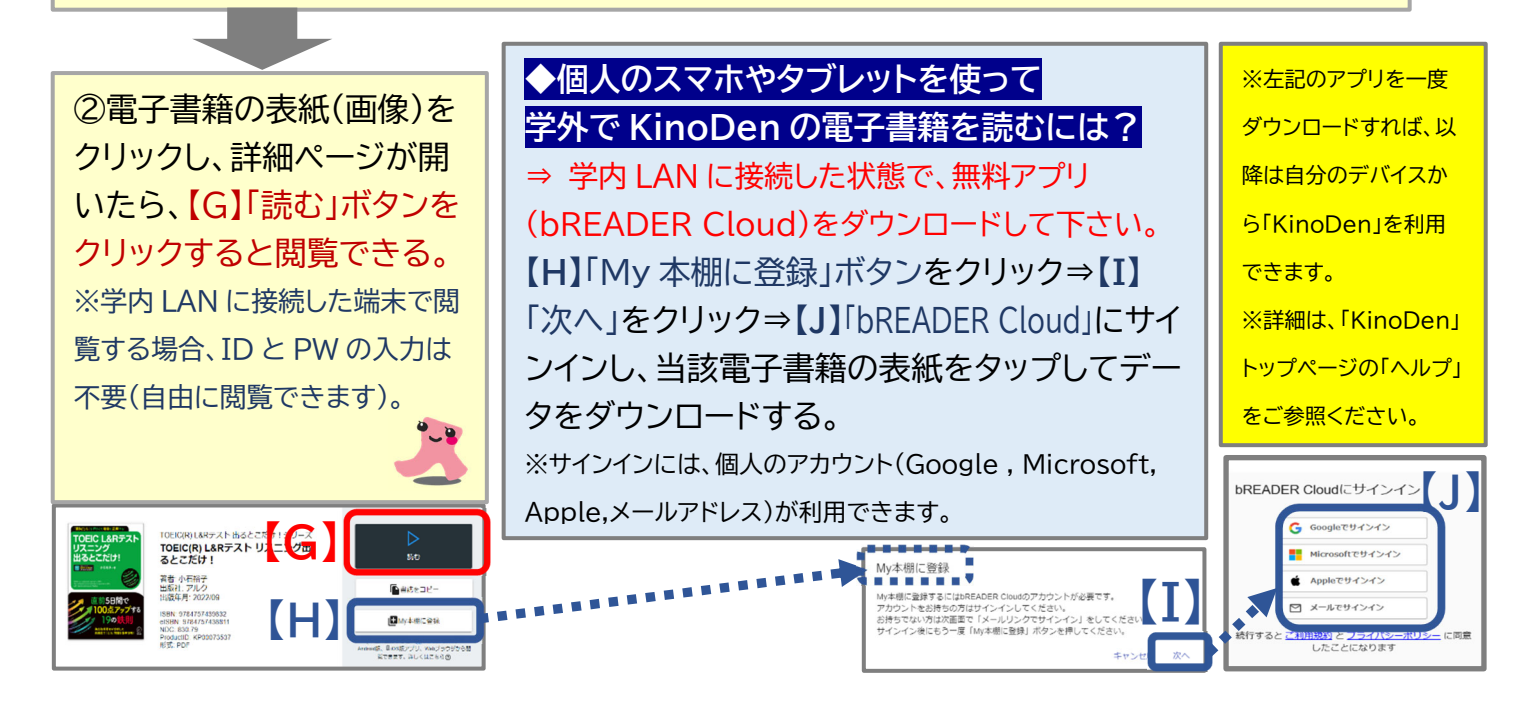